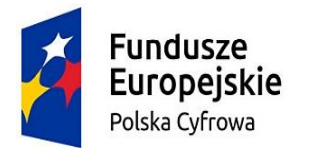

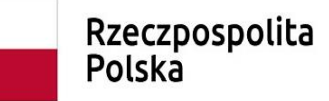

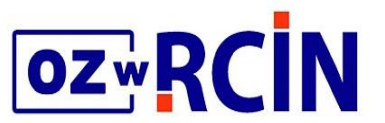

**Unia Europejska** Europejski Fundusz Rozwoju Regionalnego

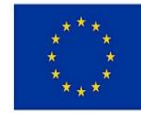

# Dziedziczenie wartości atrybutów w publikacjach grupowych w dLibrze, narzędzia w edytorze

Joanna Mroczek

### Narzędzia w edytorze wartości atrybutów

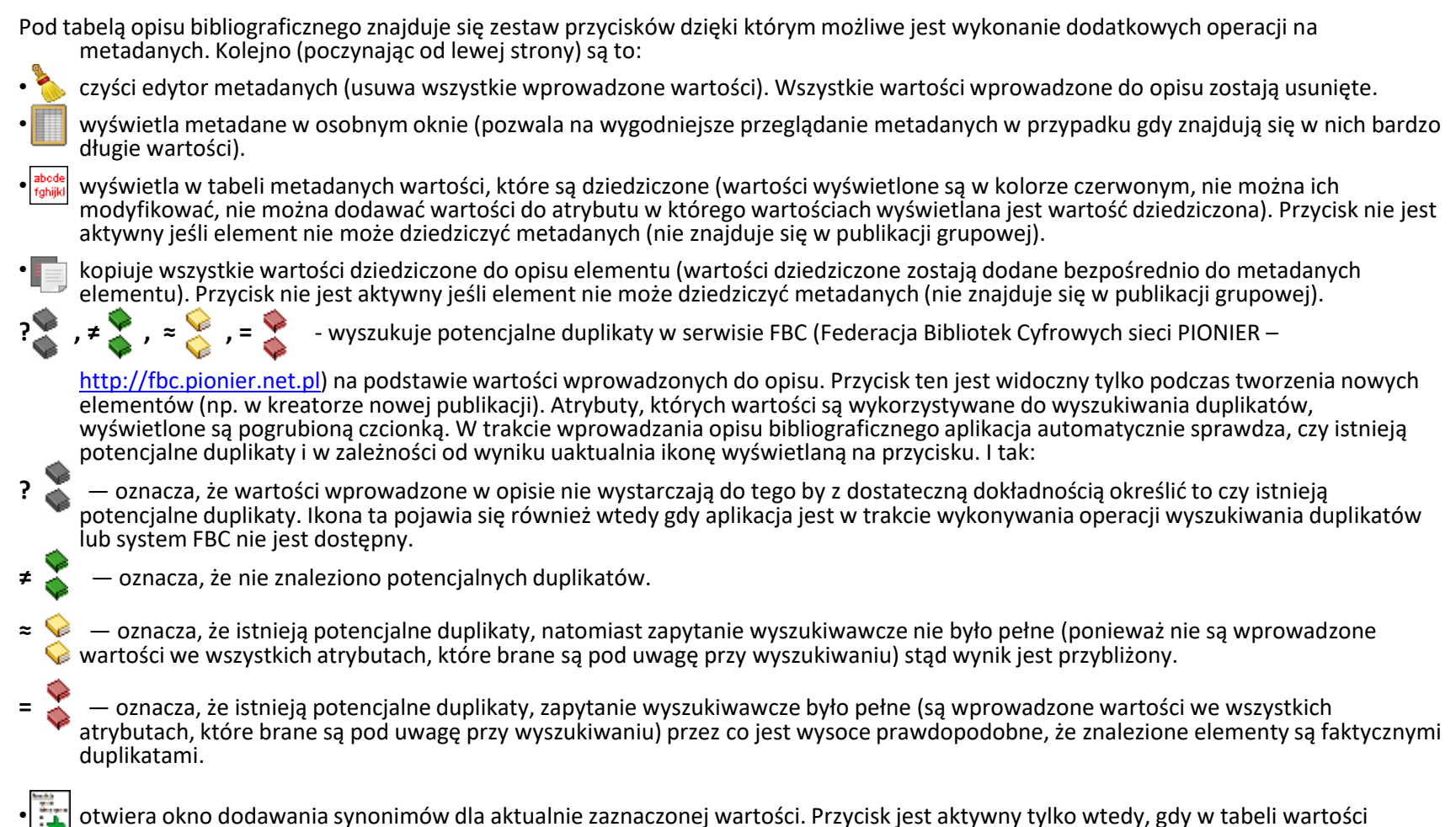

atrybutów jest zaznaczony wiersz z niepustą wartością.

# Schemat zagnieżdżenia publikacji grupowej

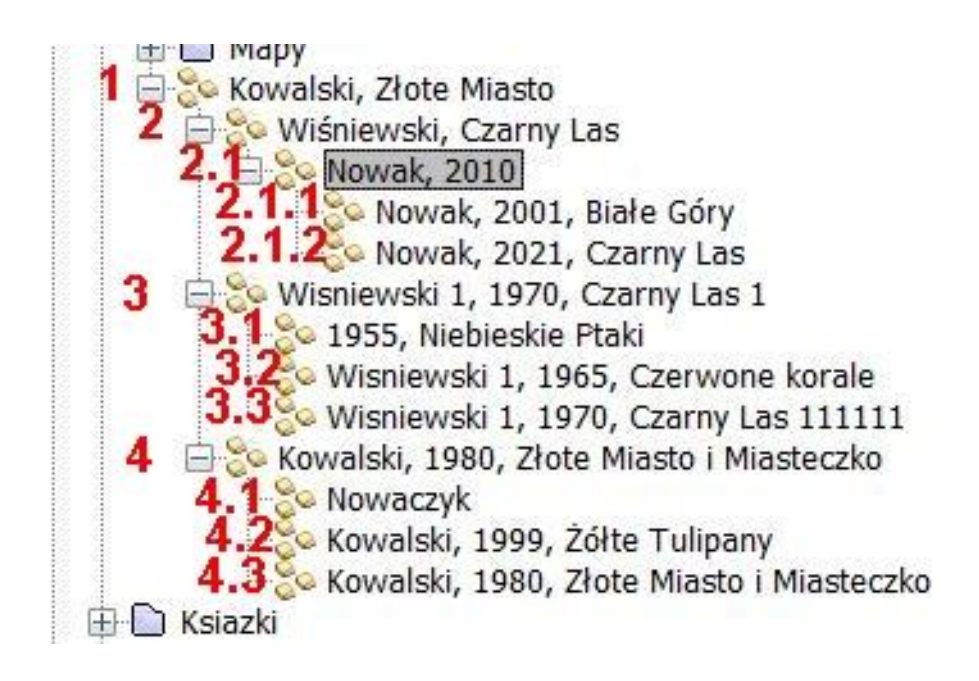

W dalszej części zostały przyjęte dodatkowe oznaczenia dla zobrazowania zależności między publikacjami (dla jednoznaczności zapisu pojęcie Córki zostało pominięte):

1 – Babcia

2, 3, 4, 5 – Matka

2.1, 3.1, 3.2, 3.3, 4.1, 4.2, 4.3 – Wnuczka

2.1.1, 2.1.2 - Prawnuczka

# Dziedziczenie wartości atrybutów

#### Publikacja 2 - Nie klikamy kopiowania dziedziczonych

Dla atrybutów nie wypełnionych w Redaktorze, na stronie WWW wyświetlają się wartości z poziomu wyżej.

|                                                                                                    | Publikacja       Prawa       Kolekcje       Wartości atrybutów       Informacje WWW       Publikacje         Atrybuty dziedziczone       Wybierz widok atrybutów:       Wszystkie atrybuty                                                                                                    |                      | Opis publikacji                                                                                                    |
|----------------------------------------------------------------------------------------------------|----------------------------------------------------------------------------------------------------|----------------------|----------------------------------------------------------------------------------------------------|
| Dpis publikacji<br>Złote Miasto<br>Tytuł:<br>Złote Miasto<br>Twórca:<br>Kowalski<br>Wydawca:<br>PWN<br>Data wydania:<br>1970 | Nazwa atrybutu       K       Wartość atrybutu         PL       Informacja biblic A V         Tytuł       V Czarny Las         Inny tytuł       V         Vorca       V Wiśniewski         Współtwórca       V         Wydawca       V         Miejsce v/a V       Data wydanić A V         Opis       V         Słowa kłu       V         Słowa kłu       V         Seria/cykl/cz       V | kacje<br><b>rych</b> | Czarny Las<br>Tytui:<br>Czarny Las<br>Twórca:<br>Wiśniewski<br>Wydawca:<br>PWN<br>Data wydania:<br>1970<br>Temat i słowa kluczowe:<br>Leśnictwo |
| <u>Babcia</u>                                                                                                    | Eksport Importuj                                                                                                    |                      |                                                                                                    |

# Dziedziczenie wartości atrybutów

Publikacja 3 - wpisujemy wartości do niektórych atrybutów, potem klikamy kopiowanie dziedziczonych.

|                                                                                                  | Kreator nowej publikacji grupowej Pomoc                                                                                                    |                                                                                                    | Klikan                                                                                                    | ny                                                                                                    |           |
|--------------------------------------------------------------------------------------------------|----------------------------------------------------------------------------------------------------|----------------------------------------------------------------------------------------------------|----------------------------------------------------------------------------------------------------|----------------------------------------------------------------------------------------------------|-----------|
|                                                                                                  | Kroki kreatora V Metadane publikacji                                                                                                    |                                                                                                    |                                                                                                    |                                                                                                    |           |
| Opis publikacji                                                                                  | Wprowadź metadane<br>dla nowej publikacji     Justaw przwa do obblikacji                                                                                                    |                                                                                                    | Publikacja Prawa I<br>- Atrybuty dziedziczone                                                              | Colekcje   Wartości atrybutów   Informacje WWW   Publikacje                                                                                                    |           |
| Złote Miasto                                                                                     | 2. Ostav preve do polonacji<br>3. Dodaj publikacje do<br>kolekcji     4. Wiorowadź informacje                                                                                                    | e atrybuty<br>Kolejność Wartość atrybutu                                                                                                    | Wybierz widok atryb     EN Nazwa atry                                                                      | utów: Wszystkie atrybuty<br>/butu K Wartość atrybutu                                                                                                    | <b></b> ] |
| Sie Tytuł:<br>Złote Miasto<br>th Twórca:<br>Kowalski<br>Wydawca:<br>PWN<br>Data wydania:<br>1970 | <ul> <li>www i opi-<br/>5. polaj nazvej opi-<br/>polaj nazvej opi-<br/>2. polaj nazvej opi-<br/>2. polaj nazvej opi-<br/>2. polaj nazvej opi-<br/>2. polavi opi-<br/>2. polavi opi-<br/>3. polavi opi-<br/>2. polavi opi-<br/>2. polavi opi-<br/>3. polavi opi-<br/>3. polavi</li></ul> | (but         A ∨         Czarny Las 1           A ∨         Wisniewski 1           A ∨         Wisniewski 1           A ∨         Wisniewski 1           A ∨         Wisniewski 1           A ∨         Wisniewski 1           A ∨         Wisniewski 1           A ∨         User           A ∨         User           A ∨         User           A ∨         User           A ∨         A ∨           A ∨         A ∨           A ∨         X           A ∨         X           A ∨         X | PL     Informa     Tytu     Informa     Wigp     Wyd     Wyd     Wyd     M     Data     Opis     Tem     H | cja biblic A ♥<br>A ♥ Zatry Las 1<br>A ♥ Zlote Miasto<br>my tytuł A ♥<br>Wisniewski 1<br>9 Kowałski<br>śtrwcra A ♥<br>wwca A ♥ PWN<br>lejsce w A ♥<br>wydani A ♥ 1970<br>A ♥ Leśnictwo 1<br>asła prz A ♥<br>ki śtrw. A ♥ Leśnictwo 1<br>sła prz A ♥ |           |
|                                                                                                  |                                                                                                    | Pomoc     << Wsterz                                                                                                    | Anuluj                                                                                                    | _ ↓                                                                                                    |           |
| Babcia                                                                                           | Ma                                                                                                    | atka                                                                                                    |                                                                                                    | Opis publikacji<br>Czarny Las 1                                                                                                    |           |
| Publ. 1                                                                                          | Publ                                                                                                    | . 3                                                                                                    | ka<br>                                                                                                    | cje Tytut:<br>Czarny Las 1 ; Złote Miasto<br>Twórca:<br>Wisniewski 1 ; Kowalski                                                                                                    |           |

Wydawca:

Data wydania:

Temat i słowa kluczowe:

W Aplikacji Redaktora, po wpisaniu wartości niektórych atrybutów, a następnie po kliknięciu podglądu dziedziczonych - widzimy tylko dziedziczone wartości atrybutów w polach, których nie wypełnialiśmy. Natomiast po kliknięciu kopiowania dziedziczonych - wpisują się wszystkie wartości z poziomu wyżej. Tak też wyświetlają się na stronie WWW.

## Dziedziczenie wartości atrybutów

Publikacja 4 - najpierw klikamy kopiowanie dziedziczonych

| e <b>Opis publikacji</b><br>Złote Miasto<br>Tytuł:<br>Złote Miasto<br>Twórca:<br>Kowalski<br>Wydawca:<br>PWN<br>Data wydania:<br>1970 | Krater nowej publikacji planovanji                  Porce                 Vicinati i i i i i i i i i i i i i i i i i i | Image: state in the state in the state i |
|----------------------------------------------------------------------------------------------------|----------------------------------------------------------------------------------------------------|----------------------------------------------------------------------------------------------------|
| Babcia                                                                                                    | Matka                                                                                                    | Opis publikacji<br>Złote Miasto i Miastec                                                                                                    |
| Publ. 1                                                                                                    | Publ. 4                                                                                                    | padauj<br>medila (100. dite Made i Made i Made i Made i Made i Made i Made i Made i Made i Made i Made i Made i Made i Ma                                                                                                    |

emat i słowa kluczowe: Lasviłaki

\_\_\_\_\_

Powyższe schematy są prawdziwe zarówno, gdy poziomem niższym jest publikacja grupowa jak i publikacja planowana

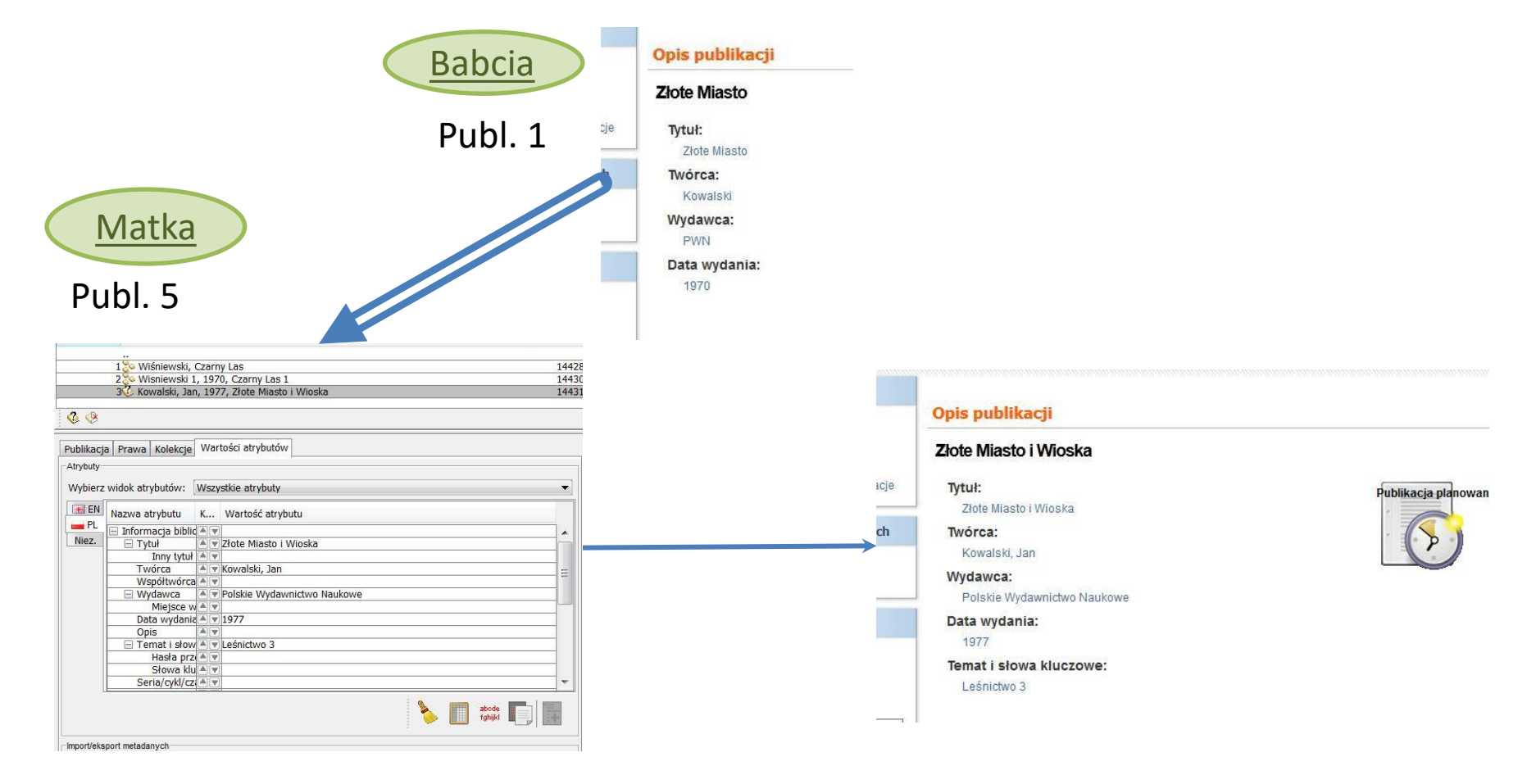

#### Publikacja 2.1 – nie klikamy kopiowania dziedziczonych

|                                                            |                                                                                 |                   | Matka<br>Publ. 2 |   | Wybierz widok :    | atrybutów:<br>a atrybutu<br>ormacja bib<br>Tytuł<br>Inny tyt<br>Twórca<br>Współtwór<br>Wydawca<br>Miejsce<br>Data wyda<br>Opis<br>Temat i słc<br>Hasła p<br>Słowa i<br>Seria/cykl/ | Wszystkie atrybuty       K       Wartość atrybutu       Iał w Uzarny Las       Iał w Ujśniewski       Iał w Ujśniewski       Iał w Ujśniews |                    |                  |  |
|------------------------------------------------------------|---------------------------------------------------------------------------------|-------------------|------------------|---|--------------------|----------------------------------------------------------------------------------------------------|----------------------------------------------------------------------------------------------------|--------------------|------------------|--|
| 14                                                         | /nuczka                                                                         |                   |                  |   | Import/eksport met | adanych                                                                                                    |                                                                                                    | E                  | Eksport Importuj |  |
| PU                                                         | ıbl. 2.1                                                                        |                   |                  |   |                    | Metadan                                                                                                    | e publikacji                                                                                                    |                    |                  |  |
|                                                            | Ibl. 2.1                                                                        | 4                 |                  |   |                    | <u>Metadanı</u><br>Nazwa I                                                                                                    | e publikacji<br>Nowak, 2010                                                                                                    |                    |                  |  |
| PU<br>etadane<br>Nazwa [<br>Atrybuty-<br>Wybierz           | Ibl. 2.1<br>e publikacji<br>widok atrybutów: Wszystkie atryb                    | puty              |                  |   |                    | Metadam<br>Nazwa<br>Atrybuty<br>Wybierz                                                                                                    | <b>e publikacji</b><br>Nowak, 2010<br>widok atrybutów: Wszystkie atry                                                                                                    | zbutv              |                  |  |
| PU<br>etadane<br>Nazwa a<br>ktrybuty<br>Wybierz<br>Wybierz | Ibl. 2.1<br>e publikacji<br>vildok atrybutów: Wszystkie atryt<br>Nazwa atrybutu | puty<br>Koleiność | Wartość atrybutu | • |                    | Metadam<br>Nazwa I<br>Atrybuty-<br>Wybierz<br>I EN                                                                                                    | e publikacji<br>Nowak, 2010<br>widok atrybutów: Wszystkie atry<br>Nazwa atrybutu                                                                                                    | ∕buty<br>Koleiność | Wartość atrybutu |  |

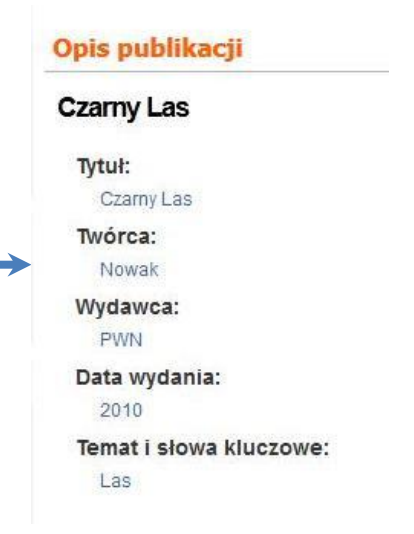

O poziom niżej:

Prawnuczka

2.1.1 - wpisujemy niektóre wartości, potem klikamy kopiowanie

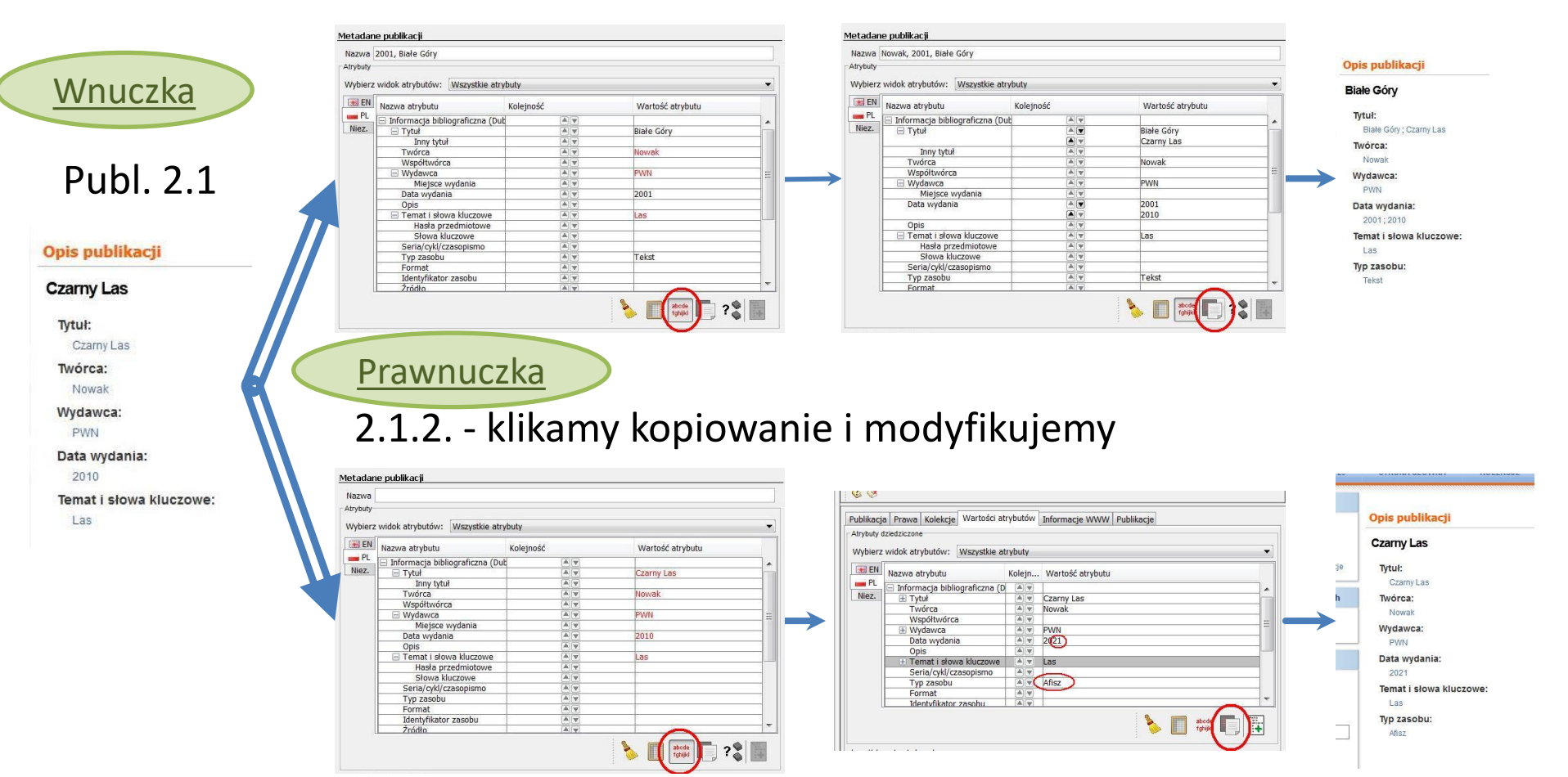

#### Publikacja 3 => 3.1, 3.2, 3.3

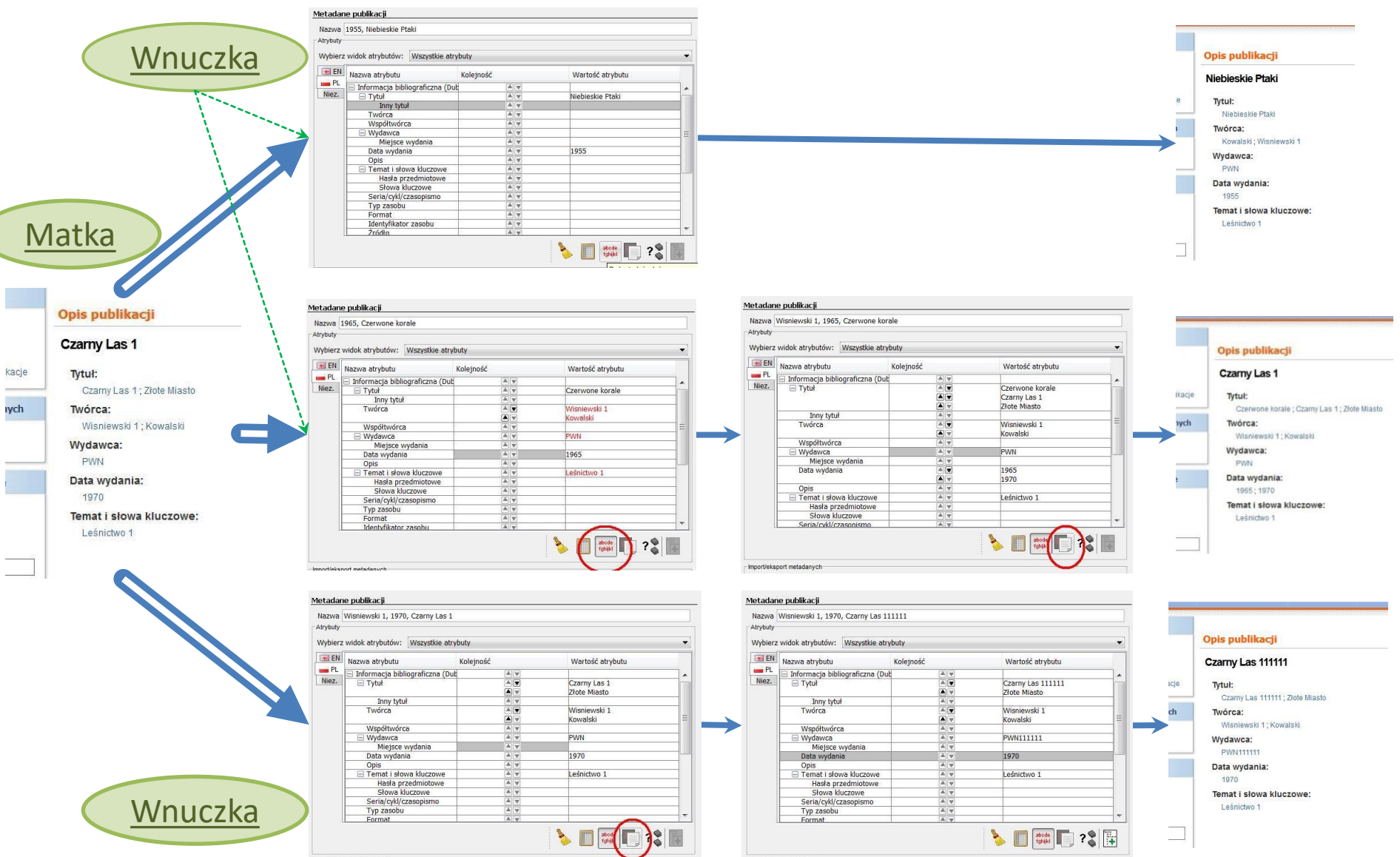

#### Publikacja 4 => 4.1, 4.2, 4.3

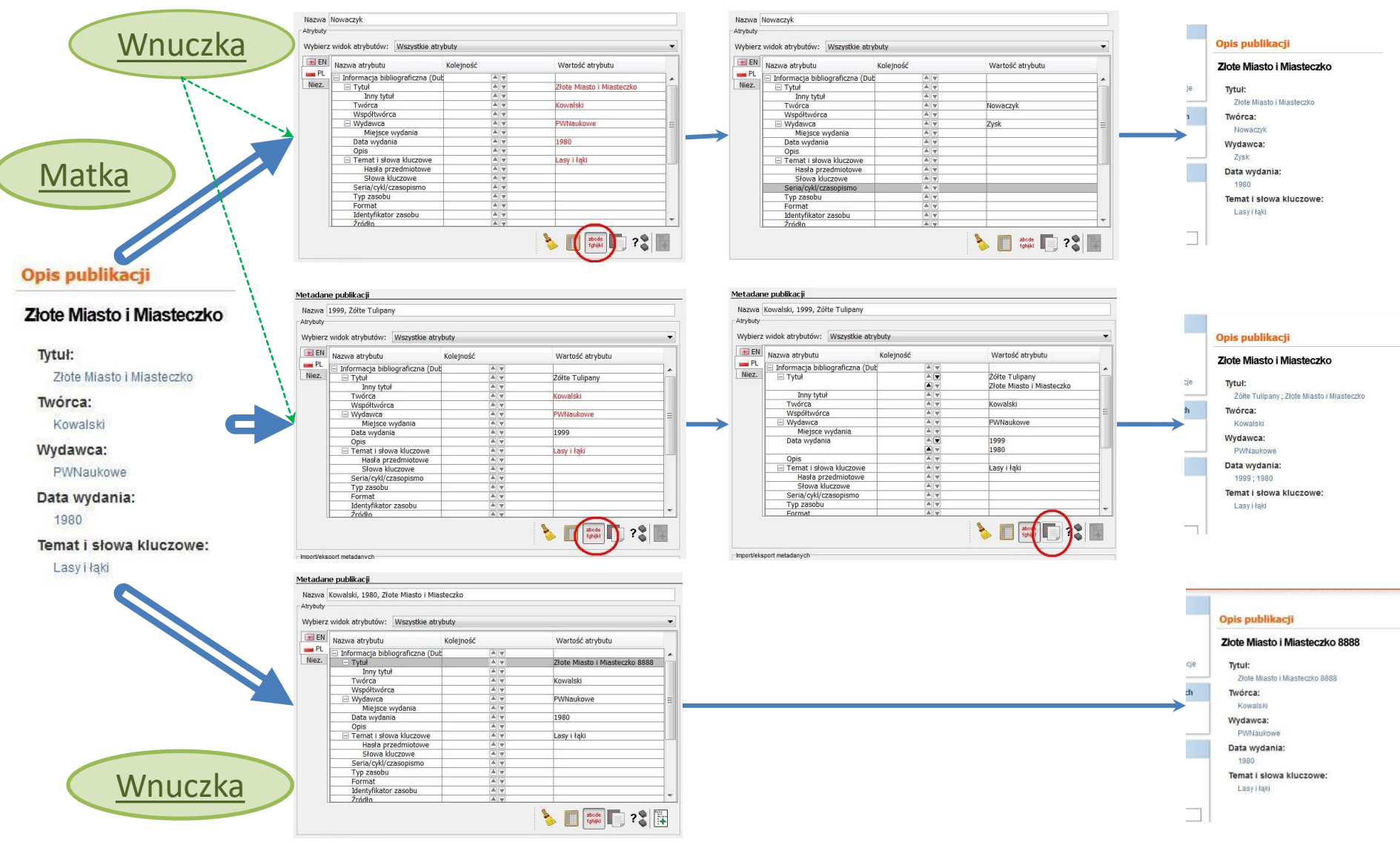

## Zależności między dziedziczeniem a wyświetlaniem atrybutów na WWW

Jeżeli dany atrybut na niższym poziomie zostawiamy **pusty**, i **nie** klikamy kopiowania dziedziczenia - to jest on jakby "przeźroczysty" i na stronie WWW widać wartość tego atrybutu z poziomu(ów) wyżej.

Jeśli zmienimy tę wartość w poziomie wyżej - zmiana będzie widoczna na niższym poziomie (jeśli atrybut był pusty).

Jeśli skasujemy tę wartość z najwyższego poziomu - nie będzie go widać i w niższych (jeśli na nich atrybut był poprzednio pusty).

Jeśli **klikniemy** kopiowanie dziedziczonych - wartość atrybutu z pozycji wyżej jest wprowadzona do danego poziomu i już nie ma znaczenia dla tego poziomu, co później będziemy zmieniać w poziomach wyżej.

# Po zmianach w poziomie wyżej

#### W publikacji 2 nie ma Wydawcy

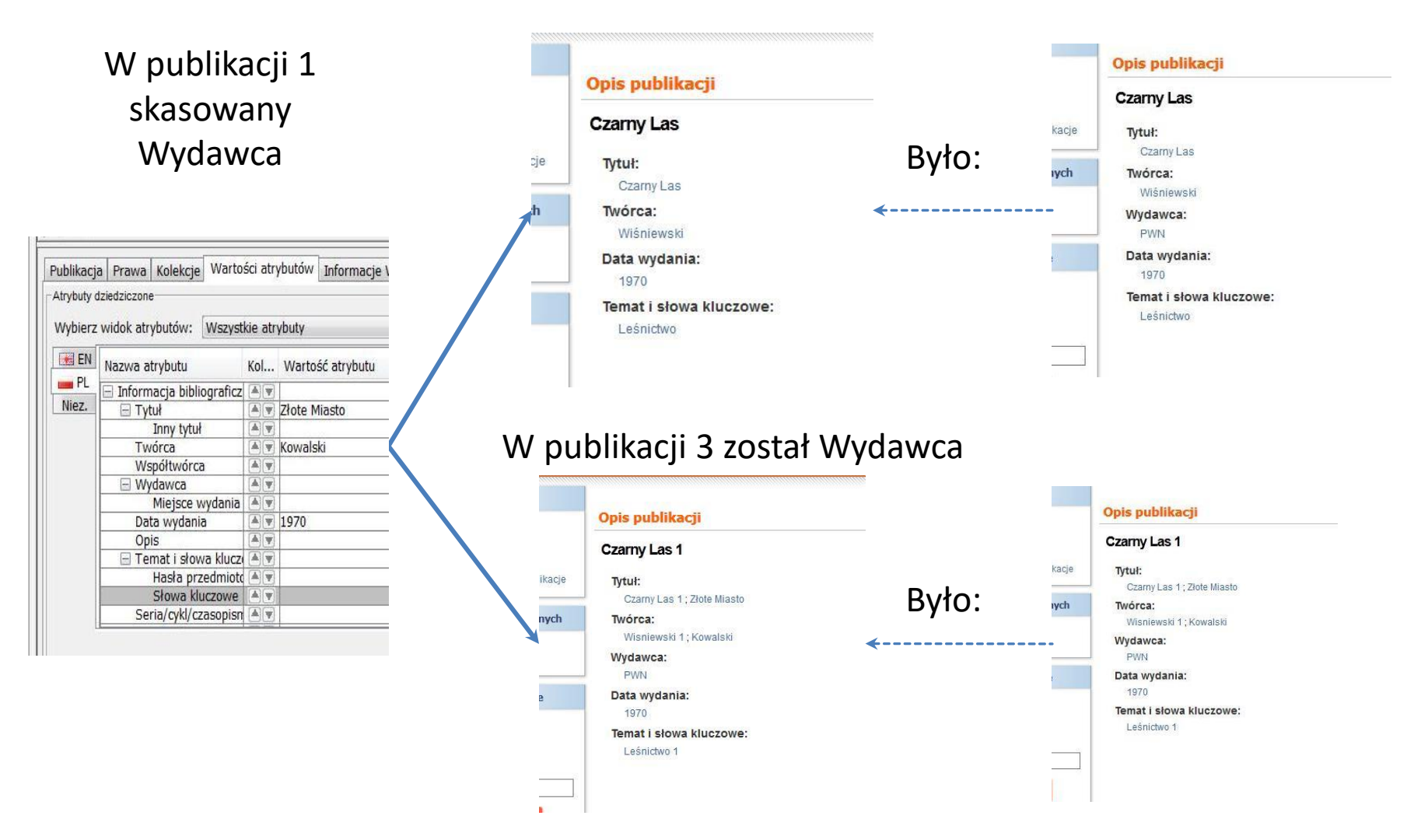